## Tap yourself into health and install the Workplace Wellbeing app onto your phone

Your wellbeing doesn't clock-off at the end of your shift... so why not install the Workplace Wellbeing app onto your phone to make it even easier to stay inspired at any time of day?

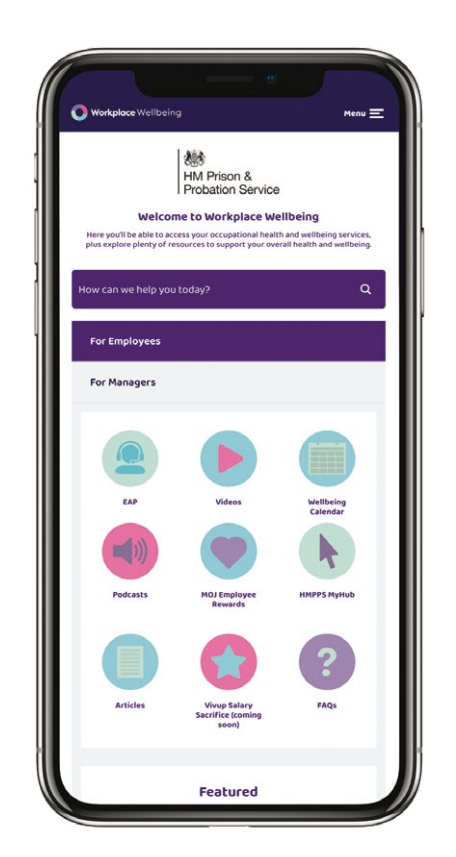

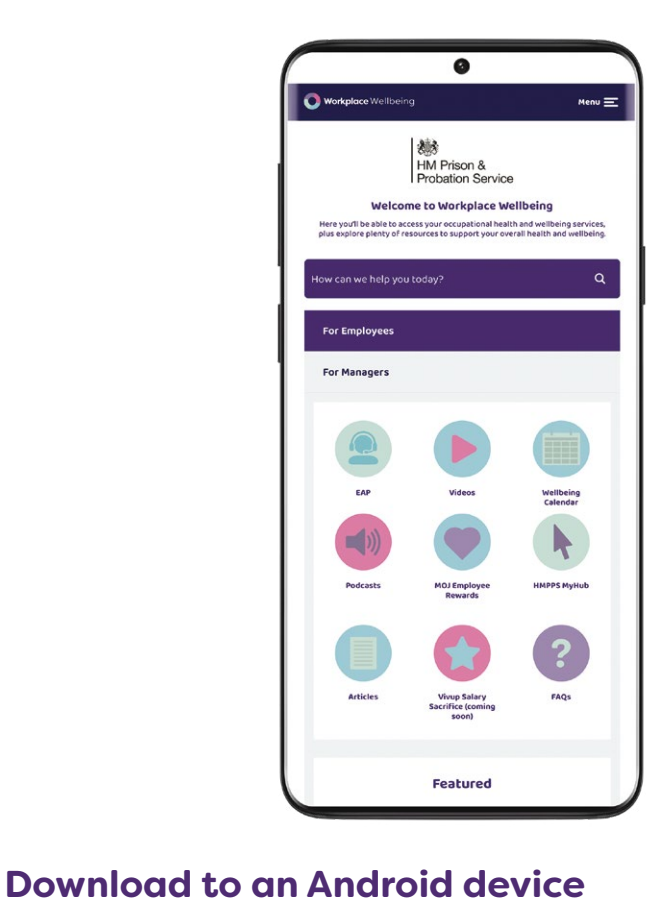

## **Download to an IOS device**

|  | - |
|--|---|
|  | 1 |
|  |   |

Visit hmpps.workplacewellbeing.com/

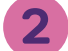

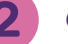

On the pink button at the top of the screen, tap **Install** 

You will then see a pop-up message asking you to install the app, tap **Install** 

Scroll down the list of options and tap Add to home Screen.

Tap the **Share** icon  $\begin{bmatrix} I \\ I \end{bmatrix}$  at the bottom of the screen.

Visit hmpps.workplacewellbeing.com/

(If you don't see this option, scroll to the bottom and tap Edit Actions, then tap Add next to the Add to Home Screen action. After that, you'll be able to select it from the Share Sheet.)

Type a name for the app, we recommend using **WW** to

keep it short and simple.

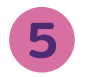

Tap Add in the top-right corner of vour screen.

Just a few taps away... from a healthier day!

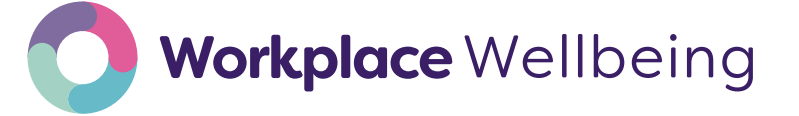

Please note: To access all features and content this app requires a secure internet connection.